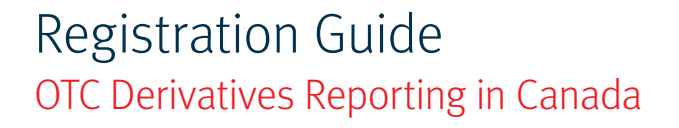

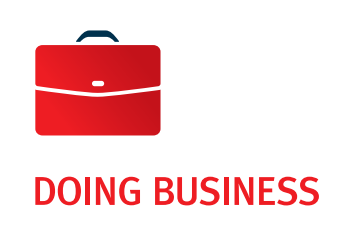

An LEI can only be obtained from entities endorsed by the Global LEI System ("LOU"), such as the Global Markets Entity Identifier Utility (the "GMEI Utility").

Click on the button that represents your situation.

SUBSCRIBE FOR THE 1<sup>ST</sup> TIME

**RENEW YOUR LEI NUMBER** 

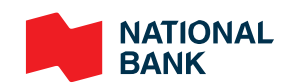

# New registration

1

| In your browser's address bar, type <u>www.gmeiutility.org</u> .                        |
|-----------------------------------------------------------------------------------------|
| (Please note that there is currently no Canadian LOU for purposes of obtaining an LEI). |

Select Registration/Primary.

| About Us Help and Documents                         |                |         |           |              | Login        | Register |
|-----------------------------------------------------|----------------|---------|-----------|--------------|--------------|----------|
| GMEIUTILITY<br>a service of BED B.V. a DTCC company | Registration ~ | Renewal | Challenge | Bulk Service | My Account 🗸 | Q )Ħ     |
|                                                     | Primary        | 1       | 883N)     |              |              | 1111     |
|                                                     | Assisted       |         |           |              |              |          |
|                                                     |                |         |           |              |              |          |

2 Choose the appropriate option, depending on if you already have a profile (*I'm a returning customer*) or if you must create one (Don't have an account yet?).

If you must create a new profile, go to 3.

If you already have a profile, go to 4.

| GMEIUTILI<br>a service of BED B.V. a DTCC co | T Y<br>umpany                                | Registration $\sim$ | Renewal | Challenge | Bulk Service | My Account | , | Q | , III |
|----------------------------------------------|----------------------------------------------|---------------------|---------|-----------|--------------|------------|---|---|-------|
| Login                                        |                                              |                     |         |           |              |            |   | X |       |
|                                              | <ul> <li>I'm a returning customer</li> </ul> |                     |         |           |              |            |   |   | жIZ   |
|                                              | Email                                        |                     |         |           | 101          |            |   |   |       |
|                                              | Password                                     |                     |         |           | ≙            |            |   |   |       |
|                                              | Forgot Password?                             |                     |         |           | ✓ LOGIN      |            |   |   |       |
|                                              | 📽 Don't have an account yet?                 |                     |         |           |              |            |   |   |       |

Fill out the required information, read the Website Terms and Conditions of Use and Privacy Policy (be sure to check the box), and then click *Register*.

|   | Last Name *        |             |
|---|--------------------|-------------|
| 4 |                    | ۵           |
|   | Verify Email *     |             |
|   |                    |             |
|   |                    |             |
|   |                    |             |
|   | Verify Password *  |             |
|   |                    |             |
|   |                    |             |
|   | Challenge Answer * |             |
|   | challenge Answer   | <b>a</b>    |
|   |                    |             |
|   |                    |             |
|   |                    |             |
|   |                    |             |
|   | Billing Currency   |             |
|   |                    | Last Name * |

4

You must enter the **exact legal name** of the entity you wish to register. Please note that you will not be able to change this information once entered.

| 01. Entity Name 🕜 |                       |  |
|-------------------|-----------------------|--|
| Legal Name *      | Anglicized Legal Name |  |
|                   |                       |  |
|                   |                       |  |

Now provide the information requested:

- Entity Name
- **Anglicized Name** (only if your Entity Name contains non-Roman characters)
- Registered Address
- Headquarters Address
- Business Registry Details
- Entity Status
- ▶ Legal Form

5

••• If you require details on the information requested, click on the blue question mark next to the field.

| 02. Entity Address   |
|----------------------|
| Registered Address 🕜 |
| Line One *           |
|                      |

If there are multiple potential duplicates, you will be presented with a list of the matching legal entities. Select *Compare* if you wish to view your entity's profile and that of the potential duplicate.

| Entity Status | Record State   | Renewal State | Action    |
|---------------|----------------|---------------|-----------|
| ACTIVE        | PUBLIC_SOURCES | NOT_CURRENT   | E Compare |

You will be able to review the details of the potential duplicate and determine if it is a true match or not. If it is not, click on *Next*.

| Entity Details of Your Renewal | Entity Details of Existing Record  |
|--------------------------------|------------------------------------|
| Business Entity Data           | Business Entity Data B.V.          |
|                                | EVRO5RS7XY1DEII3R011 CARRANT ACTAG |
| Entity Details of Your Renewal | Entity Details of Existing Record  |
| Entity Name                    | Entity Name                        |
| Legal Name                     | Legal Name                         |
| Business Entity Data           | Business Entity Data 8.V.          |
| Anglicized Legal Name          | Anglicized Legal Name              |
| Registered Address             | Registered Address                 |
| Line One                       | Line One                           |
|                                |                                    |

The section *Level 2 Information* asks you to identify the parent companies, which is the company immediately above your company in the group (Direct Parent) and/or the company at the very top (Ultimate Parent).

NB: Identify only the parent companies that are required to include your company in their consolidated financial statements; if this is not the case, you do not have to identify them. For more details, see the Annex of this document.

There are two sections to fill out: one on the Ultimate Parent (the company highest in the structure) and one on the Direct Parent (the most immediate parent company). If you have only one parent company, it acts as both the Direct Parent and Ultimate Parent, and you must fill out both sections accordingly. The steps are the same for both options; we will go through them here using Direct Parent as the example.

#### **Relationship Information**

| 01. Ultimate Parent                                                          | 02. Direct Parent |
|------------------------------------------------------------------------------|-------------------|
| Select<br>Opt Out Ultimate Parent<br>Select an Ultimate Parent               | Select 🗸          |
| Non-GMEI Parent<br>Daok Cancer Renewar                                       | Next              |
| 02. Direct Parent                                                            |                   |
| Select<br>Opt Out Direct Parent<br>Select a Direct Parent<br>Non-GMEI Parent |                   |

If you have a direct parent company that includes the entity in its consolidated financial statements and holds an LEI, you must click *Select a Direct Parent*. You can then select it from the window that appears.

NB: If your parent company has obtained an LEI from an issuer other than GMEI, select *Non-GMEI Parent* and provide the information asked for.

#### **Select Direct Parent**

The Direct Parent is the lowest level legal entity preparing consolidated financial statements for the child entity

Each Direct Parent LEI must be a valid, existing LEI code. If the entity does not currently have an LEI assigned, please register the Direct Parent entity prior to registering subsidiary entities.

Search for an LEI.

For all other cases, the choice is *Opt-Out Direct Parent (exemption)* and you must indicate the reason.

| 02. Direct Parent        |   |
|--------------------------|---|
| Opt Out Direct Parent    | ~ |
|                          |   |
| Select an Opt Out Reason |   |
| Consent Not Obtained     |   |
| Detriment Not Excluded   |   |
| Disclosure Detrimental   |   |
| Legal Obstacles          |   |
| No Known Person          |   |
| No LEI                   |   |
| Non Consolidating        |   |

### Three Opt-Out examples:

If the owner(s) is a natural person, you must select *Natural Persons*.

| 02. Direct Parent     |      |
|-----------------------|------|
| Opt Out Direct Parent | ~    |
| Natural Persons       | v    |
|                       | Next |

If you have a parent company that includes the entity in its consolidated financial statements, but does not hold an LEI, you must select *No LEI*.

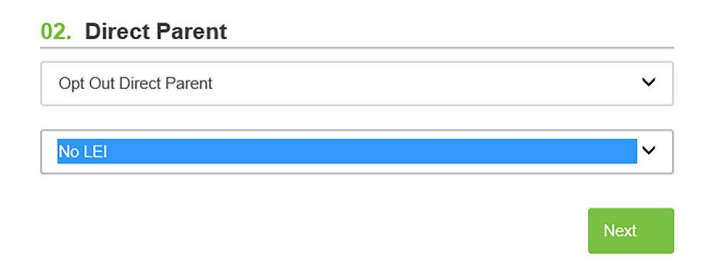

Finally, if the parent company does not include the entity in its consolidated financial statements, you must select *Non-Consolidating*.

Add your registration to your shopping cart and then click *Submit Registration* to send it. Please ensure you have read and agreed to the Website Terms and Conditions of Use and Privacy Policy.

| 0                          | đ                                                    | <u>۲</u>                   |
|----------------------------|------------------------------------------------------|----------------------------|
| Entity Information         | Relationship Information                             | Add to Cart                |
|                            |                                                      |                            |
|                            | Add to Cart                                          |                            |
| By submitting this registr | ation, you agree to our Website Terms and Conditions | of Use and Privacy Policy. |
| Back Cancel Registration   |                                                      | ✓ Submit Registration      |

You may continue registering or renewing more entities. If you are finished, select Proceed to Checkout.

| Action       | Record Count | Total                        | × Clear Cart       |
|--------------|--------------|------------------------------|--------------------|
| Registration | 1            | \$219.00                     | v                  |
| Renewal      | 0            | \$0.00                       | Ÿ                  |
|              |              | Total Before Taxes: \$219.00 | roceed to Checkout |

8 Proceed to payment. Note that all amounts are in US dollars. You will receive an email confirmation containing your unique legal entity identifier (LEI) number within five (5) to ten (10) business days following your entity's registration.

9 For more details about the cost of renewing your LEI, go to <u>GMEI Frequently Asked Questions</u>.

| Business Entity Data (BED) B.V., a wholly owned subsidiary of DTCC, owns and operates the Global                                 | Recent News                                                             | Explore GMEI                                                                           |
|----------------------------------------------------------------------------------------------------|-------------------------------------------------------------------------|----------------------------------------------------------------------------------------|
| Market Entity Identifier Utility (GMEI) legal entity<br>identifier (LEI) solution in the federated Global LEI<br>system (GLEIS). | Legal Entity Identifiers: How MiFID II Will Drive<br>Adoption           | <ul> <li>Home</li> <li>Recent News</li> </ul>                                          |
| Bernhardplein 200     1097 JB Amsterdam     Netherlands                                                                          | SIX Securities Services partners with DTCC to issuent<br>in Switzerland | <ul> <li>&gt; Files Available for Download</li> <li>&gt; Help and Documents</li> </ul> |
| CustomerService@GMEIutility.org                                                                                                  | DTCC's GMEI Utility Awarded GLEIF Accreditation                         | Y Glossally     Terms & Conditions     Privacy Statement                               |
| DTCC<br>Securing Today. Shaping Tomorrow?                                                                                        | GLEIF                                                                   | > About Us                                                                             |

••• For all inquiries, you can write to GMEI Customer Service at <u>customerservice@gmeiutility.org</u>. Members of our staff would also be pleased to assist you at any time regarding your registration.

Thank you for choosing National Bank.

# Renewal

1

Click on *Renewal* at the top of the screen. To find your entity, type in its name or LEI.

Jusiness Entity Da... Amsterdam

| About Us Help and Doc                   | uments           |                     |         |           |              | Login         | Register      |   |
|-----------------------------------------|------------------|---------------------|---------|-----------|--------------|---------------|---------------|---|
| GMEI UTI                                | LITY             | Registration $\vee$ | Renewal | Challenge | Bulk Service | My Account 🗸  | Q 18          |   |
|                                         |                  |                     |         |           |              |               |               |   |
| Business entity data                    |                  |                     |         |           |              |               | ٥             | ٩ |
| <ul> <li>Include Records Per</li> </ul> | nding Validation |                     |         |           |              |               |               |   |
| 🖈 LEI                                   | Legal Name       | City                | é Co    | untry     | Record State | Renewal State | Entity Status |   |

Netherlands

PUBLIC\_SOURCES

2

EVK05KS7XY1DEII3R0

When you have found the correct entity, click on *Renew Record*. To avoid any loss of information, we advise customers to submit their renewal request at least 5 business days before the next renewal date.

| ☆                        |
|--------------------------|
| Renew Record Challenge - |
|                          |
|                          |

# Select *Renewal* and choose your entity. Review the information that appears and click *Next*.

| 01. Entity Name    |   |                                 |   |                      |   |             |                 |
|--------------------|---|---------------------------------|---|----------------------|---|-------------|-----------------|
| Legal Name *       |   | ASCII Transliterated Legal Name |   |                      |   |             |                 |
| 02. Entity Address | 5 |                                 |   |                      |   |             |                 |
| Legal Address      |   |                                 |   | Headquarters Address |   |             | Same as Legal 🗌 |
| Line One *         |   |                                 |   | Line One *           |   |             |                 |
| Line Two           |   |                                 |   | Line Two             |   |             |                 |
| Line Three         |   |                                 |   | Line Three           |   |             |                 |
| Line Four          |   |                                 |   | Line Four            |   |             |                 |
| Country *          |   | Region *                        |   | Country *            |   | Region *    |                 |
| City *             | ~ | Postal Code                     | ~ | City *               | ~ | Postal Code | ~               |
|                    |   |                                 |   |                      |   |             |                 |

## 03. Entity Information

| Registration Authority ID * |   | Registration Authority Entity ID |   |
|-----------------------------|---|----------------------------------|---|
|                             | ~ |                                  |   |
| Managing LOU *              |   | Legal Form *                     |   |
| BED/GMEI Utility (5493)     | ~ |                                  | ~ |
| Entity Status *             |   | Entity Category                  |   |
|                             | ~ | Select                           | ~ |
|                             |   |                                  |   |

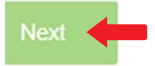

The section *Level 2 Information* asks you to identify the parent companies, which is the company immediately above your company in the group (Direct Parent) and/or the company at the very top (Ultimate Parent).

NB: Identify only the parent companies that are required to include your company in their consolidated financial statements; if this is not the case, you do not have to identify them. For more details, see the Annex of this document.

There are two sections to fill out: one on the Ultimate Parent (the company highest in the structure) and one on the Direct Parent (the most immediate parent company). If you have only one parent company, it acts as both the Direct Parent and Ultimate Parent, and you must fill out both sections accordingly. The steps are the same for both options; we will go through them here using Direct Parent as the example.

#### **Relationship Information**

| 01. Ultimate Parent                                                          | 02. Direct Parent |
|------------------------------------------------------------------------------|-------------------|
| Select<br>Opt Out Ultimate Parent<br>Select an Ultimate Parent               | Select V          |
|                                                                              | Next              |
| 02. Direct Parent                                                            |                   |
| Select<br>Opt Out Direct Parent<br>Select a Direct Parent<br>Non-GMEI Parent |                   |

If you have a direct parent company that includes the entity in its consolidated financial statements and holds an LEI, you must click *Select a Direct Parent*. You can then select it from the window that appears.

NB: If your parent company has obtained an LEI from an issuer other than GMEI, select *Non-GMEI Parent* and provide the information asked for.

#### **Select Direct Parent**

Cancel

| The Direct Parent is the lowest level legal entity preparing consolidated financial statements for the child entity.                                                                                 |
|----------------------------------------------------------------------------------------------------|
| Each Direct Parent LEI must be a valid, existing LEI code. If the entity does not currently have an LEI assigned, please register the Direct Parent entity prior to registering subsidiary entities. |
|                                                                                                    |
| Search for an LEL                                                                                                    |
|                                                                                                    |

For all other cases, the choice is *Opt-Out Direct Parent (exemption)* and you must indicate the reason.

| Opt Out Direct Parent     | ~ |
|---------------------------|---|
| Select an Opt Out Reason  |   |
| Binding Legal Commitments |   |
| Consent Not Obtained      |   |
| Disclosure Detrimental    |   |
| Legal Obstacles           |   |
| Natural Persons           |   |
| No LEI                    |   |
| Non Consolidating         |   |

## Three Opt-Out examples:

If the owner(s) is a natural person, you must select *Natural Persons*.

| 02. Direct Parent     |      |
|-----------------------|------|
| Opt Out Direct Parent | ~    |
| Natural Persons       | Y    |
|                       | Next |

If you have a parent company that includes the entity in its consolidated financial statements, but does not hold an LEI, you must select *No LEI*.

| 02. Direct Parent     |      |
|-----------------------|------|
| Opt Out Direct Parent | ~    |
| No LEI                | ~    |
|                       | Next |

Finally, if the parent company does not include the entity in its consolidated financial statements, you must select *Non-Consolidating*.

Add your registration to your shopping cart and then click *Submit Registration* to send it. Please ensure you have read and agreed to the Website Terms and Conditions of Use and Privacy Policy.

|                                | đ                                                | <u>۲</u>                   |
|--------------------------------|--------------------------------------------------|----------------------------|
| Entity Information             | Relationship Information                         | Add to Cart                |
|                                |                                                  |                            |
|                                | Add to Cart                                      |                            |
| By submitting this registratio | n, you agree to our Website Terms and Conditions | of Use and Privacy Policy. |
| Back Cancel Registration       |                                                  | ✓ Submit Registration      |

You may continue registering or renewing more entities. If you are finished, select Proceed to Checkout.

| Action       | Record Count | Total                        | × Clear Cart        |
|--------------|--------------|------------------------------|---------------------|
| Registration | 1            | \$219.00                     | Ψ.                  |
| Renewal      | 0            | \$0.00                       | <u>.</u>            |
|              |              | Total Before Taxes: \$219.00 | Proceed to Checkout |

Proceed to checkout as requested; your renewal will be confirmed.

For more details about the cost of renewing your LEI, go to <u>GMEI Frequently Asked Questions</u>.

| Business Entity Data (BED) B.V., a wholly owned<br>subsidiary of DTCC, owns and operates the Global                              | Recent News                                                                                                    | Explore GMEI                             |
|----------------------------------------------------------------------------------------------------|----------------------------------------------------------------------------------------------------|------------------------------------------|
| Market Entity Identifier Utility (GMEI) legal entity<br>identifier (LEI) solution in the federated Global LEI<br>system (GLEIS). | Legal Entity Identifiers: How MiFID II Will Drive<br>Adoption                                                                 | > Home                                   |
| Bernhardplein 200     1007.IP Amsterdam                                                                                          | SIX Securities Services partners with DTCC to issuential<br>in Switzerland<br>DTCC's GMEI Utility Awarded GLEIF Accreditation | Files Available for Download             |
| Netherlands                                                                                                    |                                                                                                    | <ul> <li>Allopsary</li> </ul>            |
| CustomerService@GMElutility.org                                                                                                  |                                                                                                    | Terms & Conditions     Privacy Statement |
|                                                                                                    |                                                                                                    | > About Us                               |
| DTCC<br>Securing Today. Shaping Tomorrow*                                                                                        |                                                                                                    |                                          |
|                                                                                                    |                                                                                                    |                                          |

For all inquiries, you can write to GMEI Customer Service at <u>customerservice@gmeiutility.org</u>. Members of our staff would also be pleased to assist you at any time regarding your registration.

Thank you for choosing National Bank.

# Trading and Reporting of OTC Derivatives

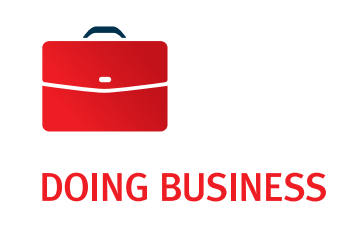

# GMEI Utility – Level 2 data will be required starting May 1, 2017

## > Summary

Currently the GMEI utility has been collecting Level 1 data for entities during the registration and renewal process. Level 1 data provides the answer to the question of "who is who" and includes the legal name of the entity, registered address and country of formation. Starting on May 1, 2017, GMEI utility will collect Level 2 data for every registration and renewal of Legal Entity Identifiers ("LEI"). Level 2 data provides the answer to the question of "who owns whom" and will allow for the identification of the direct and ultimate parents of a legal entity and vice versa. Clients who currently have an LEI will need to update their information when renewing their LEI. Level 2 data will be freely available for public authorities and market participants.

## > Definitions

The "Ultimate Parent" and "Direct Parent" relationship is based on the **accounting** relationship rather than on the percentage ownership. The Ultimate Parent is the highest level legal entity preparing consolidated financial statements for the child entity. The Direct Parent is the lowest level entity preparing consolidated financial statements for the child entity. The child entity is expected to report the relationships with its parents.

The following relationships are not included in this phase for the collection of Level 2 data: joint ventures and other joint arrangements, investors having a "significant influence" in an entity (generally investments of more than 20% and less than 50% of the voting common stock or equity), structured entities and branches of an entity.

# > Registration and Renewal

Distinct procedures apply for Direct and Ultimate Parents with or without an LEI. A child entity must disclose the LEI of its Direct and Ultimate Parents. In the case where the Direct and Ultimate Parents do not have an LEI, the child entity must disclose their information which includes legal name, legal address, headquarter address and business registration information.

In certain situations, an entity may not be able to report the parental relationship. An entity may opt out of reporting a relationship for certain reasons, including:

- i) the legal entity is not subject to preparing consolidated financial statements;
- ii) legal obstacles of a jurisdiction or contractual commitments prevent providing this information;
- iii) permission was not granted by the parent entity to provide or publish this information;
- iv) the publication of this information and disclosure of the information would be detrimental to the legal entity or the relevant parent.

For more information, visit www.gmeiutility.org.

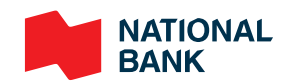